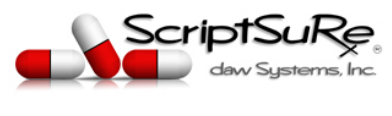

## ScriptSure ERX Partner Provider Setup Guide

#### Introduction

The purpose of this guide is to help healthcare providers get started with ScriptSure setup. Setup is a ONE-TIME process that should take about 5-10 minutes to complete and includes provider identity verification.

#### Why Identity Verification?

Providers are required to perform Identity verification to be compliant with DEA regulations for electronic prescriptions for controlled substances (EPCS). It is important that providers perform their own identity verification.

Daw Systems has partnered with ID.me for the identity verification process. ID.me's DEA-compliant identity verification allows healthcare providers to verify their identity one-time and create credentials they can use to securely issue electronic prescriptions for controlled substances from ScriptSure.

Once a provider has verified their identity with ID.me, that person will never have to re-verify their identity again across any organization where ID.me is integrated.

ID.me is a trusted digital identity network and is the first credential service provider in the United States to become certified to NIST 800-63-3. ID.me serves over 300 organizations including healthcare systems, government agencies, financial institutions, and nonprofits.

#### What You'll Need

Before getting started, providers should have on-hand: an **email** account they have access to, a **smartphone or tablet**, and a government-issued **photo ID**. Providers will be asked to enter their Social Security number.

#### Have Questions? Need Help?

Troubleshooting Tips are on the last page of this document. Contact <u>support@dawsystems.com</u> or 866-755-1500 x2 with any questions or issues during setup.

**IMPORTANT NOTE:** YOU CAN ONLY HAVE <u>ONE</u> ID.ME ACCOUNT. IF YOU HAVE HAD AN ID.ME ACOUNT BEFORE, YOU WILL NEED TO USE THAT ACCOUNT TO START THE ID.ME PROCESS.

Page 1 of 26

© Daw Systems, Inc. – ScriptSure Cloud E-Prescribing.

Contact <u>support@dawsystems.com</u> or 866-755-1500 x2 with any questions or issues during setup.

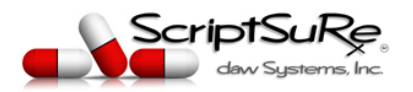

## STEP 1: \*Important\* Pick your browser

Use GOOGLE CHROME or APPLE SAFARI web browser when signing up. You may encounter issues with advancing through screens if you do not use one of these browsers.

#### STEP 2: Find your Email Invite.

Check your inbox for an email titled **INVITE TO SCRIPTSURE** from <u>accounts@dawsystems.com</u> or your EHR company. Be sure to check JUNK/SPAM/OTHER folders within your email.

### STEP 3: Click Set up account button in your email

NOTE: If a new browser window opens when you click the Set up account button, ensure you remain in Google Chrome or Apple Safari. If the new window opens in a different browser, copy the URL (website address) into Google Chrome or Apple Safari before you proceed.

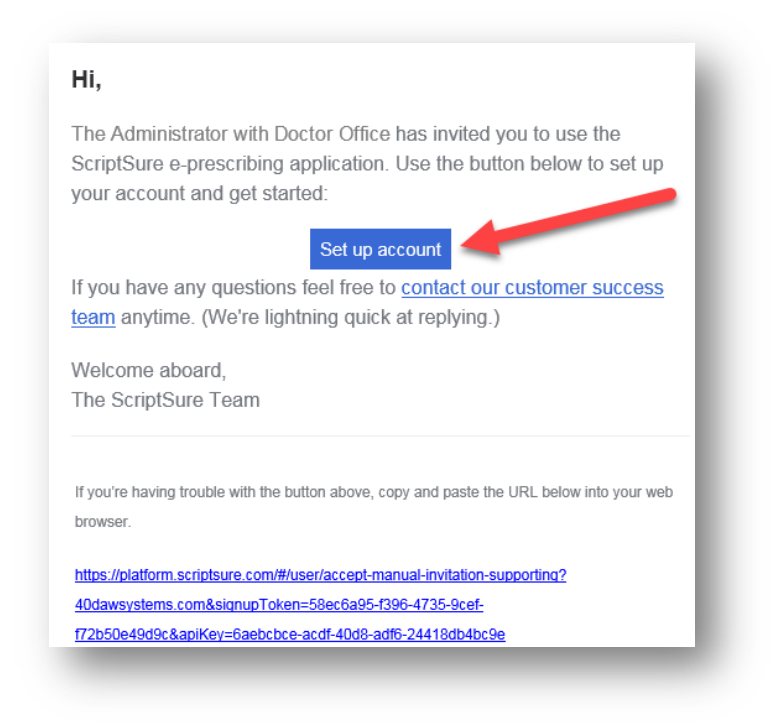

© Daw Systems, Inc. – ScriptSure Cloud E-Prescribing. Contact <u>support@dawsystems.com</u> or 866-755-1500 x2 with any questions or issues during setup.

Page 2 of 26

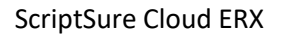

Page 3 of 26

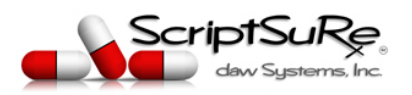

#### REV. 6/2020

## STEP 3-(1): Begin the Eligibility Steps

Begin by entering in your personal NPI (do not use an institutional NPI or anyone's but your own). Also enter your State Medical License number. Check I agree to terms and the reCaptcha box and click Next.

| Eligibility (1 of 6)                                                                                                    |
|----------------------------------------------------------------------------------------------------|
| Identification                                                                                                    |
| Please enter the following identification numbers to confirm<br>your eligibility for the ScriptSure service                                               |
| Personal NPI * 1063840957                                                                                                    |
| State License"<br>1000<br>4/15                                                                                                    |
| I agree to TERMS OF SERVICE and PRIVACY POLICY By signing up, you agree to our Terms of Service, Privacy Policy and confirm you are at least 18 years old |
| I'm not a robot                                                                                                    |
|                                                                                                    |

Step 3-(2): Enter Name and email information (and other optional information as desired) and click Next

| User (2 of 6)                      |        |                       |        |
|------------------------------------|--------|-----------------------|--------|
| General                            |        |                       |        |
| First Name *<br>Kristy             |        | Last Name '<br>Aleman |        |
| Middle Name                        | 6 / 35 | Suffix (MD, RN, NP)   | 6 / 35 |
| Time Zone *<br>US/Central          | 0/35   |                       | 0 / 10 |
| Contact                            |        |                       |        |
| Login Email '<br>demo40@scriptsu   | re.com |                       |        |
| Confirm Email '<br>demo40@scriptsu | re.com |                       |        |
| Cell Phone ()                      |        |                       |        |
|                                    |        |                       |        |

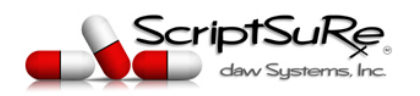

ScriptSure Cloud ERX

REV. 6/2020

Step 3-(3): Go to your email and confirm your email

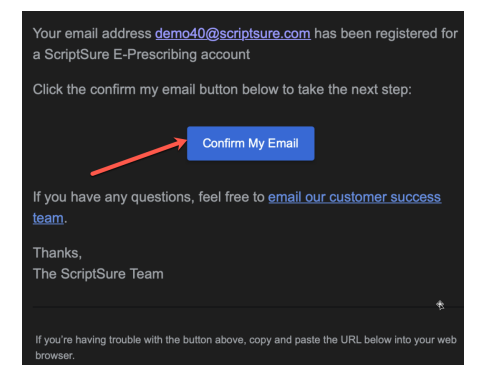

Step 3-(4): Create and Confirm a Password to Access ScriptSure

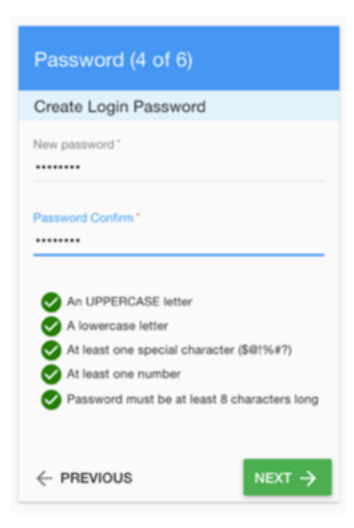

Step 3-(5): Confirm your NPI and DEA & enter any other credentials desired:

| Identification                                                    |                                    |  |
|-------------------------------------------------------------------|------------------------------------|--|
| Please enter all the identifical<br>present on your prescriptions | tion numbers you require to be     |  |
| WARNING: DEA is required if you pla                               | n to send controlled prescriptions |  |
| NPL D                                                             | DEA                                |  |
| 1063840957 a                                                      | af1234567                          |  |
| State License (Optional)<br>1000                                  | State Controlled (Optional)        |  |
| 4 / 15                                                            | 5 0 / 15                           |  |
| Detox (Optional)                                                  |                                    |  |
| 0 / 10                                                            | 0                                  |  |
|                                                                   |                                    |  |

© Daw Systems, Inc. – ScriptSure Cloud E-Prescribing.

Page 4 of 26

Contact <u>support@dawsystems.com</u> or 866-755-1500 x2 with any questions or issues during setup.

Page 5 of 26

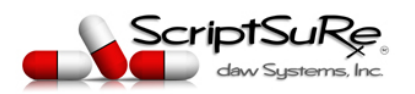

#### REV. 6/2020

## Step 3-(6): Enter the Account details and Click Complete Signup

This includes the practice/account name and practice nickname (this can be the same as the practice name or shortened to show smaller on screen. The practice/account full address, phone number and fax number.

Note: this is the information for your practice location and will transmit to the pharmacy and function as the header of the prescriptions.

| Address Line 2       |
|----------------------|
| Address Line 2       |
| Address Line 2       |
|                      |
| 35 0 / 35<br>State ' |
| 5/35                 |
|                      |
| , <b>6</b>           |
|                      |

## Step 3-(7): Accept the EULA Terms and HIPAA Agreements

|                     | End User License Agreement and HIPAA Agreements                                                                                                    |
|---------------------|----------------------------------------------------------------------------------------------------|
| Terms of Use        | VIEW                                                                                                    |
| Code of Conduct     | VIEW                                                                                                    |
| HIPAA Statement     | and Agreement VIEW                                                                                                    |
| Privacy Policy      | View                                                                                                    |
| You must agree to a | Il terms and policies above in order to use Scriptsure. Please read each. If you require a specific HIPAA agreement be signed, please accept these terms and hen contact us 866-755-1500 or via email sales@dawsystems.com to request additional policies or agreement<br>I DISAGREE I ACING TO XLL TERMS |

Page 6 of 26

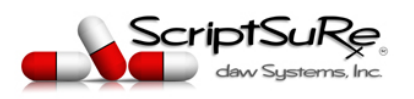

REV. 6/2020

Step 3-(8): You will now be in ScriptSure and the application will show any required steps that must be completed. The first is ID proofing. Each provider must complete this in order to continue. Select either Already Have a ID.ME Account or Begin ID proofing Process

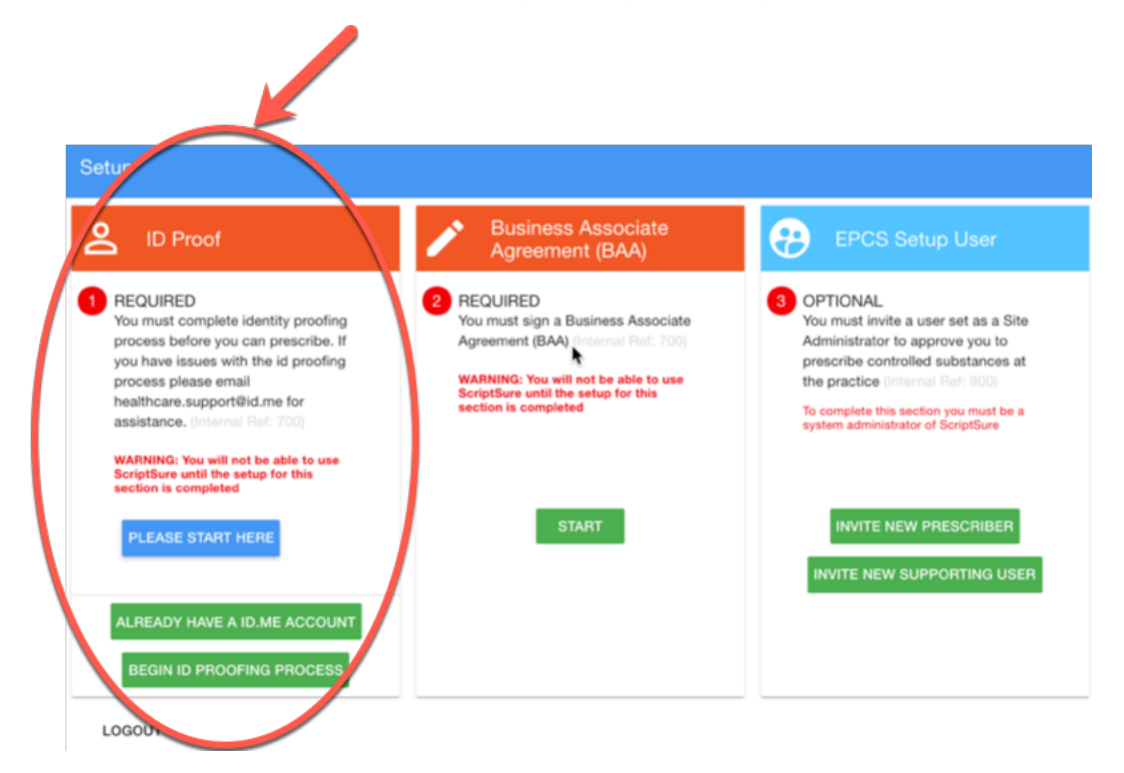

## STEP 4: Create an account (or Sign In) with ID.me

When you click "Setup Account", you will be brought to ID.me's Sign up (or Sign in) page.

IMPORTANT: If you already have an ID.me account, simply Sign in to your existing ID.me account.

**Create an account** by signing up. Enter an email you have access to, set a password, accepting the terms of service and then, select Sign Up.

NOTE: If you have an existing ID.me account, DO NOT create a new ID.me account. Don't worry, you will be able to link your existing ID.me account to Daw Systems / ScriptSure.

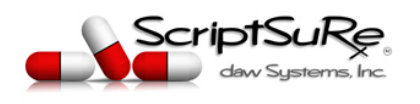

Page 7 of 26

| <b>ID</b> .me + 9                                        | daw Systems, Inc.                                                                      |
|----------------------------------------------------------|----------------------------------------------------------------------------------------|
| Sign Up                                                  | or <u>sign into your accoun</u> t                                                      |
| Email                                                    |                                                                                        |
| Enter your email                                         |                                                                                        |
| Password                                                 |                                                                                        |
| Enter your password                                      |                                                                                        |
| Confirm password                                         |                                                                                        |
| Confirm your passwo                                      | ord                                                                                    |
| I accept the ID.me <u>term</u> I want to subscribe to II | ns of service and <u>privacy policy</u><br>D.me offers and discounts<br>I <b>gn up</b> |
| Or sig                                                   | gn in with                                                                             |
| f Facebook                                               | Google in LinkedIn                                                                     |
|                                                          |                                                                                        |

### STEP 5: Confirm your email

Confirm your email address by logging in to the email used to sign up for ID.me and click the Confirm your email button. Follow the on-screen prompts (shown below) if you have any issues finding or confirming your email.

NOTE: If you signed in to your existing ID.me account, you will not be required to perform email confirmation.

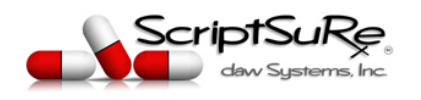

Page 8 of 26

| Dime + ScriptSuRe<br>dev Systems, Inc.                                                                                                    |
|----------------------------------------------------------------------------------------------------|
| CONFIRM YOUR EMAIL ADDRESS                                                                                                    |
|                                                                                                    |
| We sent an email to<br>Please check your inbox and find the confirmation<br>email we've sent you.                                                                                                    |
| This email's subject line will read, "lD.me - Please<br>Confirm Your Email." If you cannot find the email<br>within your Inbox, please check your Spam folder.<br>It can take up to 10 minutes to receive this email. |
| )                                                                                                    |
| After your email is confirmed, return to this page to continue.                                                                                                    |
| Didn't receive the email? Send it again                                                                                                    |
| Why do I need to confirm my email?                                                                                                    |
|                                                                                                    |
| What is ID.me?   Terms of Service   Privacy Policy                                                                                                    |

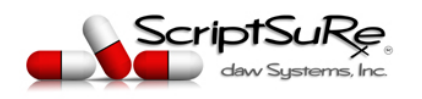

## ID.me

| Confirm your email address                                                                                                    |
|----------------------------------------------------------------------------------------------------|
|                                                                                                    |
| Please click on the button below to confirm your email.                                                                        |
| Confirm your email                                                                                                    |
| Or copy and paste this link into your browser:<br>https://api.id.me/en/confirmations/36041e4fb7b9bf8482e4f1a49d43773e/complete |
| Please note that this link will expire in 15 minutes.                                                                          |
| If you did not sign up for ID.me or received this email by mistake, please contact <u>help@id.me</u> .                         |
|                                                                                                    |
| ID.me Inc. • 8281 Greensboro Drive • Suite 600 • McLean, VA 22102<br>Copyright © 2019 ID.me Inc., All rights reserved.         |

A new browser tab will open to notify 'Your email has been confirmed!'

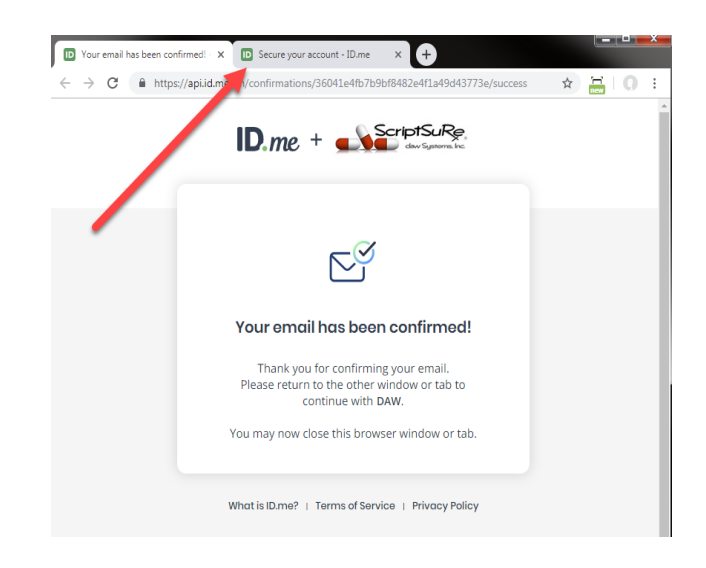

© Daw Systems, Inc. – ScriptSure Cloud E-Prescribing. Contact <u>support@dawsystems.com</u> or 866-755-1500 x2 with any questions or issues during setup.

Page 9 of 26

Page 10 of 26

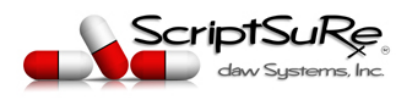

#### REV. 6/2020

**NOTE: YOU MAY NOW CLOSE THIS CONFIRMATION TAB**. To continue verification with ID.me, navigate to the tab in your browser you were working in originally to continue (see red arrow above pointing to the other tab).

## Step 6: Secure your Account

Secure your ID.me account with multi-factor or two-factor authentication (MFA/2FA). Multi-factor authentication adds an additional layer of security to your account by associating something that you have to your account. For future ID.me logins (and for e-prescribing from within ScriptSure), you will authenticate with the MFA/2FA method and/or device you setup in this step. Be sure to use a device you plan to have on your person when e-prescribing.

NOTE: **ScriptSure recommends Push Notifications**. Push Notifications appear as a banner on your device upon sign in that you simply tap or 'push' to authenticate yourself and authorize your event and is a very swift authentication method. You may also choose from the other methods listed.

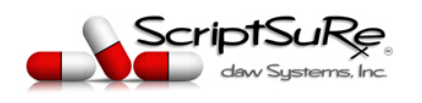

Page 11 of 26

|   | ID                              | me + scriptSuRe<br>dow Symposia inc                                                                                                    |
|---|---------------------------------|----------------------------------------------------------------------------------------------------|
|   |                                 | SECURE YOUR ACCOUNT                                                                                                    |
|   |                                 | 1 2 3                                                                                                    |
|   | Add With t<br>guesse<br>in as y | an extra layer of security to your account.<br>wo-factor authentication even if someone<br>is your password, they won't be able to sign<br>you. You only need to set up your device for<br>two-factor authentication once. |
|   | Selec                           | t an option below to setup two-factor<br>authentication                                                                                                    |
|   | F                               | Text Message or Phone Call<br>Get a 6-digit code sent to your phone by<br>text message or phone call.<br>Select                                                                                                    |
|   |                                 |                                                                                                    |
| ( | ß                               | Push Notification<br>Approve sign-ins via Push Notifications sent<br>to the ID.me Authenticator mobile app.                                                                                                    |
|   |                                 | Select                                                                                                    |
|   | ****                            | Code Generator Application<br>Generate verification codes via code<br>generator apps like ID.me Authenticator to<br>sign in.                                                                                               |
|   |                                 | FIDO U2F Security Key<br>Use a security key, a small device that<br>connects to your computer's USB port.<br>Select                                                                                                    |
|   |                                 |                                                                                                    |

### Step 7: Choose app download method

If you choose Push Notification or Code Generator, you will be prompted to **download the ID.me Authenticator app** on your smartphone or tablet. Follow the on-screen and on-device prompts to download the app. If you choose FIDO key, follow the on-screen prompts for setup.

NOTE: If you are planning to use your **smartphone** as your authentication device, choose Text Message to receive the download link and enter the phone number of the smartphone you will use. If you are planning to use a **tablet** device, choose to receive the download link via email.

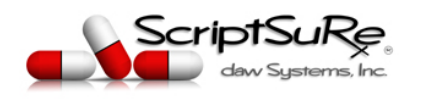

Page 12 of 26

| ID.me + 🛁                                                     | ScriptSuRe<br>dew Systems, Inc.             |
|---------------------------------------------------------------|---------------------------------------------|
| SECURE YOUR                                                   | ACCOUNT                                     |
| 1 2                                                           |                                             |
| Choose app dowr                                               | load method                                 |
| Please download the <b>ID.me</b><br>your smartphone or tablet | Authenticator app to device to get started. |
| How would you like to recei                                   | ve the download link?                       |
| 1<br>Text message                                             | Email                                       |
| Your phone number                                             |                                             |
| 2                                                             |                                             |
| Go back                                                       | Continue                                    |
| What is ID.me?   Terms of Se                                  | ervice   Privacy Policy                     |

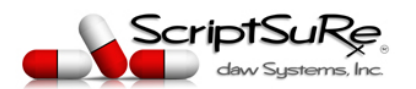

Page 13 of 26

REV. 6/2020

## STEP 8: Complete ID.me Authenticator app setup

Follow desktop and smart device prompts to download and configure the ID.me Authenticator. You will receive a text message or email with a link to download the ID.me Authenticator app. Open your text messages/email and click the link to get started with app download. Follow on-device prompts to complete setup. Be sure to click or tap on the green "Yes" to complete your setup (if you chose to set up Push Notifications).

NOTE: If you chose to set up a FIDO key, follow on-screen prompts to complete setup.

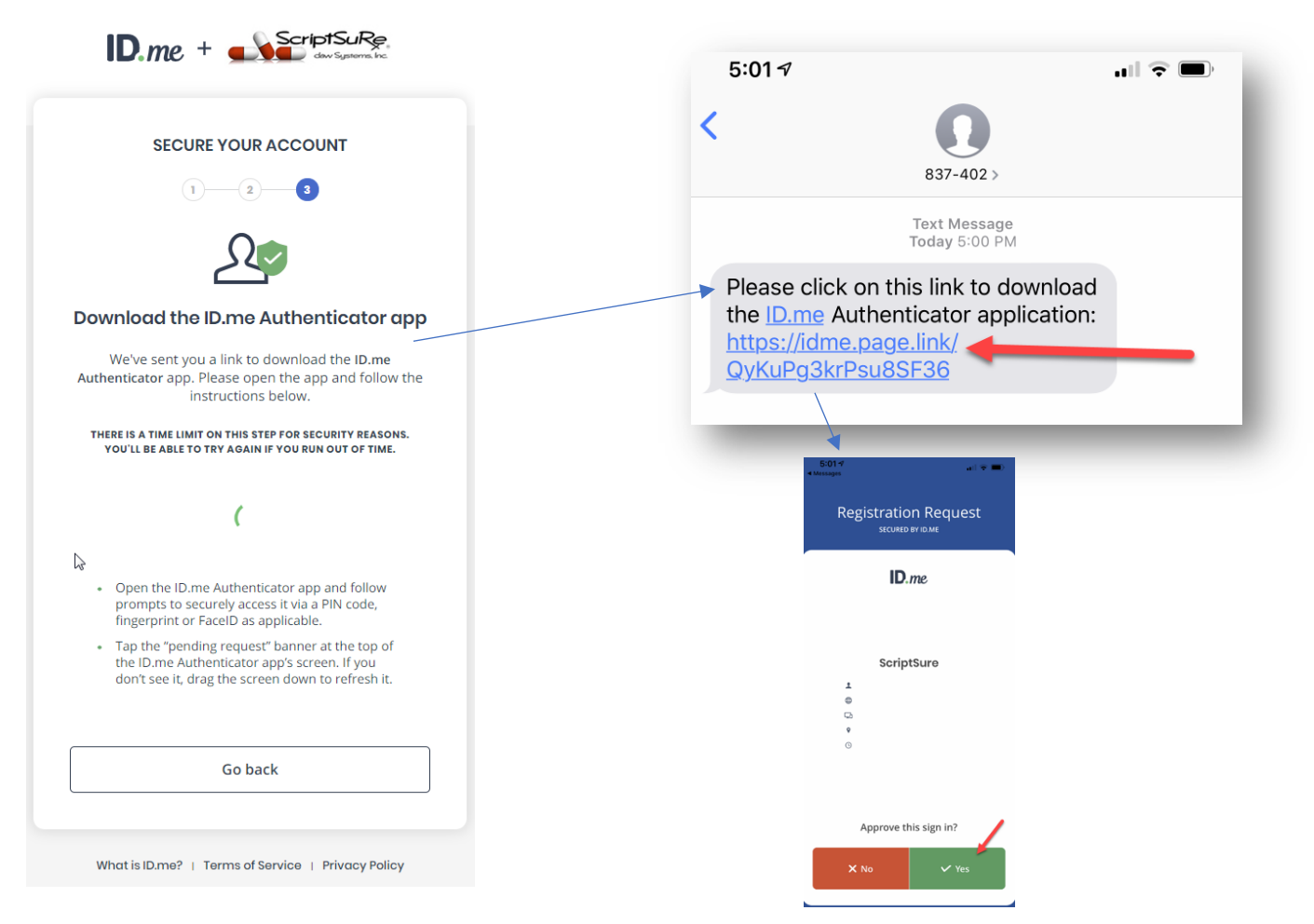

After downloading the app and completing your MFA/2FA set up, you will be notified that "YOUR ACCOUNT IS SECURE".

Page 14 of 26

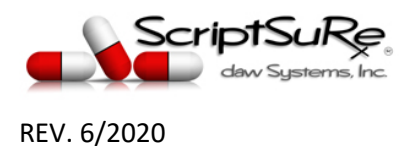

## STEP 9: Generate Recovery Code

Generate a recovery code in case you lose access to your MFA/2FA device for swiftest account recovery. Follow on-screen prompts to copy or download your recovery code.

Once you have copied down or stored the recovery code, click Continue.

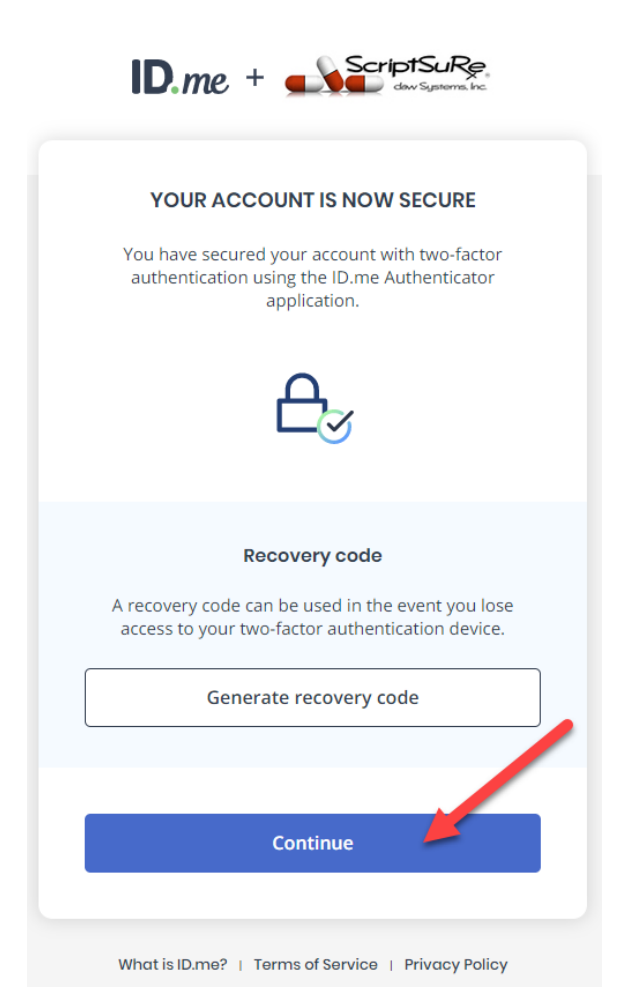

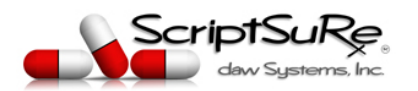

Page 15 of 26

#### REV. 6/2020 Step 10: Verify your Identity

Choose the method you prefer to verify your identity. You will be asked to prove that you are who you say you are by providing evidence such as uploading a photo ID upload or answering questions about your credit history. You will also be asked to enter your SSN. Information entered into ID.me's workflow is encrypted while at rest and in-transit and completing the verification process will not hurt your credit score.

NOTE: If asked to enter a phone number, attempt to enter a phone number for a device that is in your possession and may be associated with you in financial records. This device does not have to be the same device utilized for MFA/2FA.

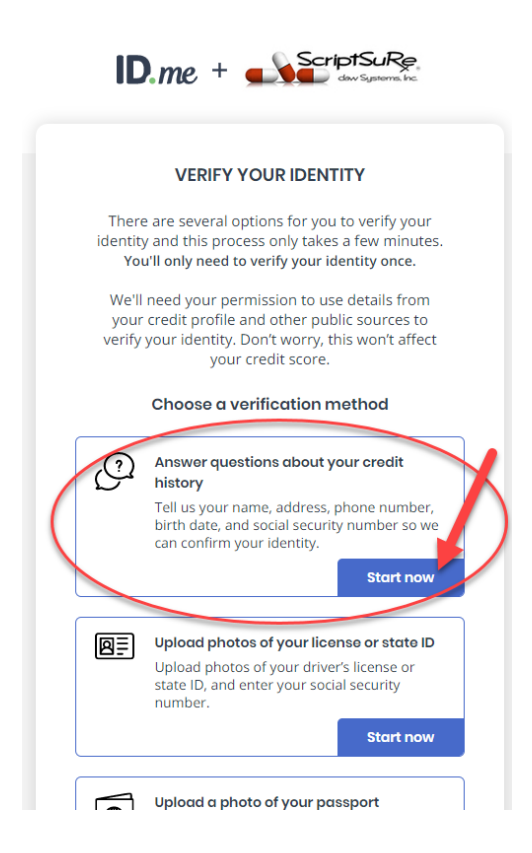

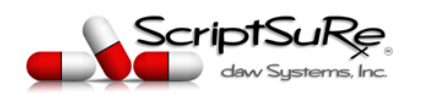

| VERI                | FY YO    | UR ID  | ENTITY     |        |        |
|---------------------|----------|--------|------------|--------|--------|
| 1 2                 |          | 3      | -4         | 5      |        |
| Enter your          | perso    | onal   | inform     | natior | ו      |
| What's this?        |          |        |            |        | ^      |
| First Name *        |          |        |            |        |        |
| Enter First Name    | 9        |        |            |        |        |
| Middle Name         |          |        |            |        |        |
| Enter Middle Na     | me       |        |            | c      | Option |
| Last Name *         |          |        |            | G      |        |
| Enter Last Name     | 9        |        |            |        |        |
| Suffix              |          | Dat    | e of birth | *      |        |
|                     | ~        | N      | IM/DD/Y    | YYY    |        |
| Have you ever used  | a differ | ent la | st name?   | *      |        |
| No                  |          |        |            |        | ~      |
| Social Security Num | nber*    |        |            |        |        |
| #########           |          |        |            |        |        |
| Why do you need i   | my SSNi  | ?      |            |        | ~      |
| Gender              |          |        |            |        |        |
| Male                |          |        |            |        |        |
| U Female            |          |        |            |        |        |

What is ID.me? | Terms of Service | Privacy Policy

© Daw Systems, Inc. – ScriptSure Cloud E-Prescribing. Contact <u>support@dawsystems.com</u> or 866-755-1500 x2 with any questions or issues during setup.

Page 16 of 26

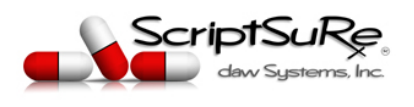

| <b>ID</b> .me + | daw Systems, hc         |
|-----------------|-------------------------|
| VERIFY Y        | OUR IDENTITY            |
| 1 2             | 3-4-5                   |
| Enter your most | recent home address     |
| Address Line 1* |                         |
|                 | No P.O. Boxo            |
| Address Line 2  |                         |
|                 | Apartment Unit, Suite # |
| City*           |                         |
|                 |                         |
| State*          | Zip Code*               |
| ~               |                         |
| Deale           | Gantinus                |
| Васк            | Continue                |
|                 |                         |

Page 17 of 26

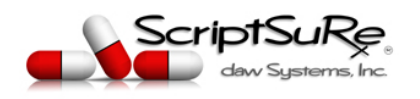

Page 18 of 26

| <b>ID</b> .me + 💻                                                                    |                                                                                  |
|--------------------------------------------------------------------------------------|----------------------------------------------------------------------------------|
| VERIFY YOU                                                                           | JR IDENTITY                                                                      |
| 1 2                                                                                  | 3 4 5                                                                            |
| Enter your p                                                                         | hone number                                                                      |
| We'll verify your identity l<br>number you enter mate<br>credit profile, or we'll ch | by making sure the phone<br>ches the number in your<br>neck your mobile carrier. |
| Select the phon                                                                      | e type you have                                                                  |
| If you have a smart pho<br>we'll text you a link you c<br>a smart phone              | one with a web browser,<br>an open. If you don't have<br>e, we'll call you.      |
| 1 Smartphone                                                                         | Home or cell phone without a web                                                 |
| with a web browser                                                                   | browser                                                                          |
| Mobile Phone*                                                                        |                                                                                  |
| 2 ()                                                                                 |                                                                                  |
| Home Phone                                                                           |                                                                                  |
| ()                                                                                   | Optional                                                                         |
| WE CAN'T SUPPORT VIRTUAL<br>LIKE SKYPE AND GOOG                                      | OR INTERNET PHONE SERVICES<br>SLE VOICE RIGHT NOW.                               |
| Back                                                                                 | Continue                                                                         |
| What is ID.me? I Terms of                                                            | of Service 🕕 Privacy Policy                                                      |

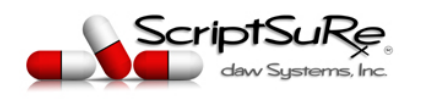

| D.me + ScriptSuRe<br>dow Systems, Inc.                                                                                        |  |
|----------------------------------------------------------------------------------------------------|--|
| VERIFY YOUR IDENTITY                                                                                                    |  |
| 1 2 3 5                                                                                                    |  |
| Confirm your information                                                                                                    |  |
| We will securely use the following information to verify your identity against trusted sources.                               |  |
| What does this mean?                                                                                                    |  |
| Personal information EDIT                                                                                                    |  |
| First Name                                                                                                    |  |
| Middle Name                                                                                                    |  |
| Last Name                                                                                                    |  |
| Sufflx                                                                                                    |  |
| Gender                                                                                                    |  |
| Date of birth                                                                                                    |  |
| Home address EDIT                                                                                                    |  |
| Street                                                                                                    |  |
| City                                                                                                    |  |
| State                                                                                                    |  |
| Zip Code                                                                                                    |  |
| Phone number EDIT                                                                                                    |  |
| Mobile Phone                                                                                                    |  |
| The information I've provided is correct, and I accept<br>the use of Fair Credit Reporting Act data to verify my<br>identity. |  |
| What is The Federal Fair Credit Reporting Act?                                                                                |  |
| Back Continue                                                                                                    |  |
| See our <u>Privacy Policy</u> for how we treat your data.                                                                     |  |

What is ID.me? | Terms of Service | Privacy Policy

© Daw Systems, Inc. – ScriptSure Cloud E-Prescribing. Contact <u>support@dawsystems.com</u> or 866-755-1500 x2 with any questions or issues during setup.

Page 19 of 26

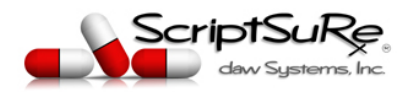

## STEP 10: Successful Identity Verification

If verification is successful, follow on-screen prompts to continue to the next step of the workflow. Go to STEP 12 of this guide.

## Step 11: Unsuccessful self-serve verification

If ID.me is not able to verify your identity via self-serve workflow, a real person from ID.me's team may need to assist in completing your verification. About 3-5% of providers who complete ID.me's self-serve workflow need to talk with a real person on ID.me's team to complete their identity verification. ID.me's in-person service to complete identity verification is completed virtually, via video chat.

#### GET STUCK ALONG THE WAY?

Talk to a real person! At ID.me we have a No Identity Left Behind mission. Just in case you get stuck along the way, we are here to help. Connect with an ID.me team member via video call and we will verify your identity in moments.

Not all who see an error code or RETRY button will be required to perform a video session to complete identity verification. Users are required to RETRY verification once before being presented the option to connect to an ID.me team member.

#### Retry

If ID.me is unable to verify your identity via self-serve workflow, you will see a RETRY button. Select RETRY to proceed. You may choose a different verification method than on your previous attempt or attempt the same method again. You must RETRY verification to continue.

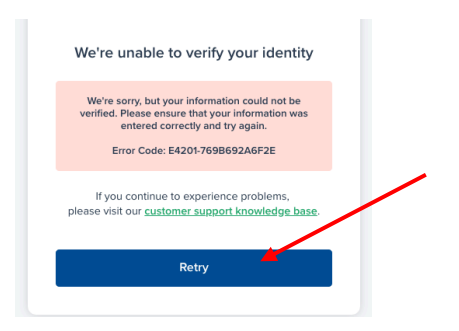

Page 20 of 26

Page 21 of 26

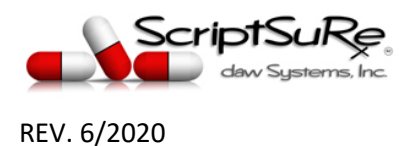

If the retry is successful, follow on-screen prompts to proceed to the next step of the workflow.

**If the retry is unsuccessful**, you will be presented with the option to VERIFY IDENTITY VIA VIDEO CALL or to Retry Verification.

## Verify via Video Call

Select **VERIFY IDENTITY VIA VIDEO CALL** to connect to a certified ID.me team member, called a Trusted Referee, to complete your verification.

| Cor                         | nnlete your identity verification through a                                                                                                    |
|-----------------------------|----------------------------------------------------------------------------------------------------|
| virt                        | ual in-person video session with an ID me                                                                                                    |
| VIII                        | Trusted Referee agent.                                                                                                    |
| _                           |                                                                                                    |
|                             | Verify Identity via Video Call                                                                                                    |
|                             |                                                                                                    |
|                             |                                                                                                    |
| vve re                      | sorry, but your information could not be                                                                                                    |
| verifie                     | sorry, but your information could not be<br>ed. Please ensure that your information was                                                                                                    |
| verifie<br>entere           | sorry, but your information could not be<br>ed. Please ensure that your information was<br>ed correctly and try again.                                                                                   |
| vve re<br>verifie<br>entere | sorry, but your information could not be<br>ed. Please ensure that your information was<br>ed correctly and try again.<br>Error Code: E4201 - B7E4D6E15713                                               |
| verifie<br>entere           | sorry, but your information could not be<br>kd. Please ensure that your information was<br>ad correctly and try again.<br>Error Code: E4201 - B7E4D6E15713                                               |
| verifie<br>entere           | sorry, but your information could not be<br>id. Please ensure that your information was<br>de correctly and try again.<br>Error Code: E4201 - B7E4D6E15713<br>Retry Verification                         |
| we re<br>verifie<br>enter   | sorry, but your information could not be<br>di Please ensure that your information was<br>ad correctly and try again.<br>Error Code: E4201 - B7E4D6E15713<br>Retry Verification                          |
| vve re<br>verifie<br>entere | sorry, but your information could not be<br>di. Please ensure that your information was<br>ad correctly and try again.<br>Error Code: E4201 - B7E4D6E15713<br>Retry Verification<br>Have more questions? |

#### Completing your Virtual In-Person identity verification should be simple and fast.

Once you are in the video call, it should only take a few minutes to verify your identity.

To Get Started, follow on-screen prompts to upload additional documents and take a Selfie.

After your documents and Selfie are uploaded, you will be connected to an ID.me team member to perform Virtual In-Person identity verification.

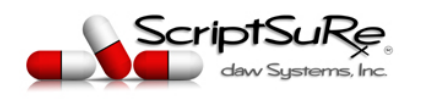

Page 22 of 26

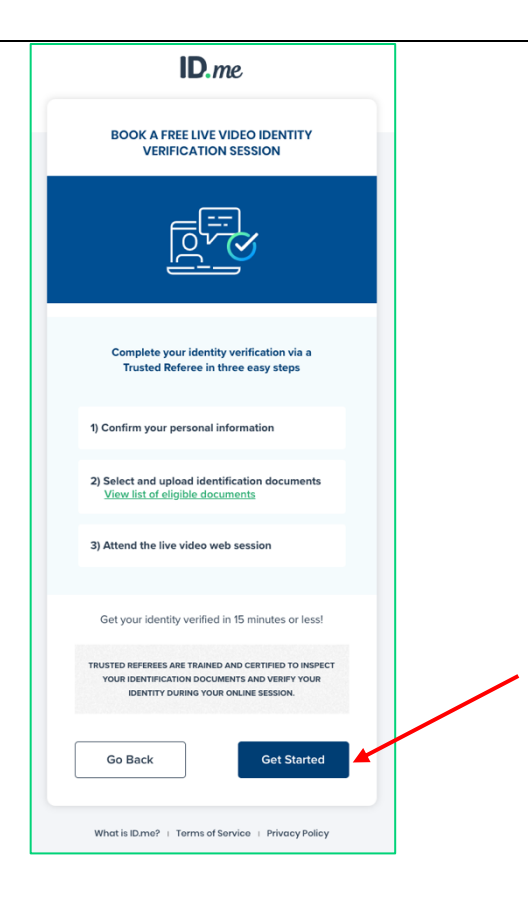

NOTE: The document upload and Selfie are required to proceed to the video session.

If you don't have the documents needed on-hand, use the SAVE SESSION AND EXIT button at the bottom of the screen to save your spot in the workflow. You will be sent an email with a link to click in order to return to the same spot in the workflow (with the documents and/or selfie you have uploaded saved).

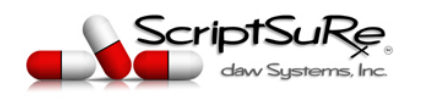

| + +<br>                                                                                                    |  |
|----------------------------------------------------------------------------------------------------|--|
| We need two primary IDs or one primary<br>plus two secondary IDs to proceed                                                                        |  |
| A TRUSTED REFEREE WILL VERIFY YOUR<br>IDENTITY BY INSPECTING THE<br>DOCUMENTS YOU UPLOAD.                                                          |  |
| 2 Primary 2<br>Secondary                                                                                                    |  |
| What is a Primary or Secondary Document?<br>You'll need to submit images of the original<br>documents, not photo copies.                           |  |
| Primary ID #1                                                                                                    |  |
| U.S. Passport                                                                                                    |  |
| You have already uploaded this document.                                                                                                    |  |
| Primary ID #2                                                                                                    |  |
| Select a document                                                                                                    |  |
| Not ready to submit your documents?<br>You can save your session and return once you<br>have the necessary documents and are ready to<br>continue. |  |
| Save Session and Exit                                                                                                    |  |
| Go Back Continue                                                                                                    |  |
| What is ID.me?   Terms of Service   Privacy Policy                                                                                                 |  |

Documents ready? Click the link included in your Save Session and Exit email to return to the same spot and continue the workflow.

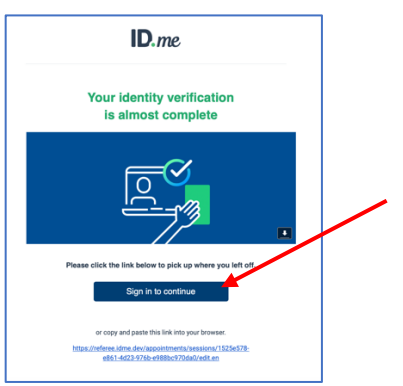

© Daw Systems, Inc. – ScriptSure Cloud E-Prescribing. Contact <u>support@dawsystems.com</u> or 866-755-1500 x2 with any questions or issues during setup.

Page 23 of 26

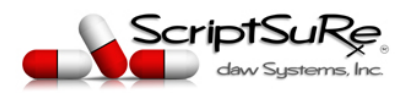

## STEP 12: Complete ID.me's workflow

Complete ID.me's workflow by selecting **ALLOW**, authorizing ScriptSure to receive your verified identity information.

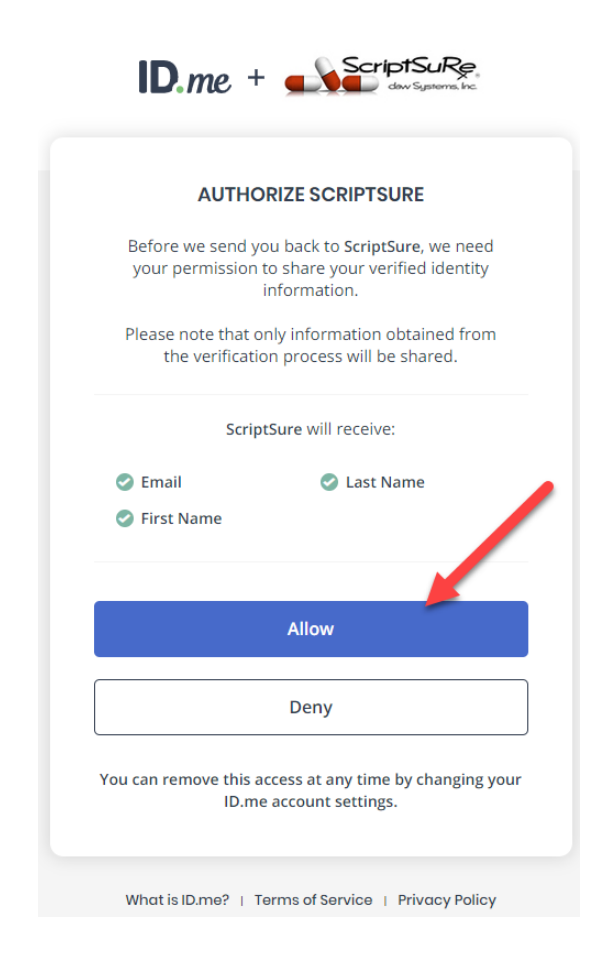

© Daw Systems, Inc. – ScriptSure Cloud E-Prescribing. Contact <u>support@dawsystems.com</u> or 866-755-1500 x2 with any questions or issues during setup.

Page 24 of 26

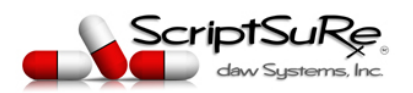

## Step 13: You will now be navigated back to the ScriptSure program windows where you can complete any remaining next steps

A Business Associate Agreement (BAA) must be signed. Click start to review and sign the Agreement.

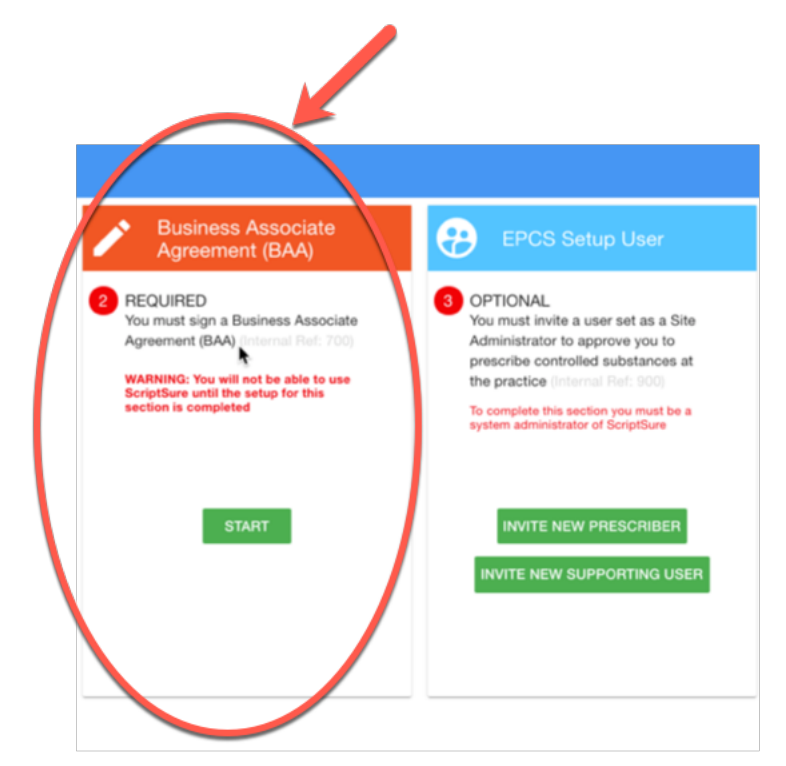

Step 13-(1): Enter signer and practice info and Click SIGN BAA and Confirm signing.

| Signer                                                |                                   |                                               |              |                  |                  |
|-------------------------------------------------------|-----------------------------------|-----------------------------------------------|--------------|------------------|------------------|
| First Name *                                          | Last                              | Name *                                        |              | Title *          |                  |
| Kristy                                                | Ale                               | man                                           |              | Cto              |                  |
|                                                       | 6/35                              |                                               | 6/35         |                  | 3/35             |
| Email *                                               |                                   |                                               |              |                  |                  |
| Demo40@scriptsu                                       | ire.com                           |                                               |              |                  |                  |
| A this document yo                                    | u are attesting tha               | it you have legal                             | authority to | sign contracts c | on Aesthetic Rec |
| A this document you                                   | u are attesting tha               | it you have legal                             | authority to | sign contracts c | on Aesthetic Rec |
| A this document you                                   | u are attesting tha               | t you have legal                              | authority to | sign contracts o | on Aesthetic Rec |
| A this document you                                   | u are attesting tha               | tt you have legal<br>State *<br>AK            | authority to | sign contracts o | on Aesthetic Rec |
| A this document you<br>Zip" City'<br>44306 Akr<br>5/5 | u are attesting tha<br>on<br>5/35 | tt you have legal<br>State <sup>-</sup><br>AK | authority to | sign contracts o | on Aesthetic Rec |
| A this document you Zip." City 44306 Akr 575          | u are attesting tha<br>on<br>5/35 | t you have legal<br>State *                   | authority to | sign contracts o | CANCEL           |

© Daw Systems, Inc. – ScriptSure Cloud E-Prescribing.

Page **25** of **26** 

Contact <u>support@dawsystems.com</u> or 866-755-1500 x2 with any questions or issues during setup.

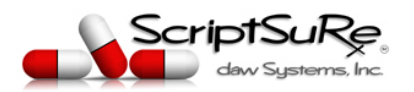

Page 26 of 26

# Step 14: You will now be navigated back to the ScriptSure program windows where you can complete any remaining next steps

You can approve any providers and users that need to prescribe controlled substances in the application.

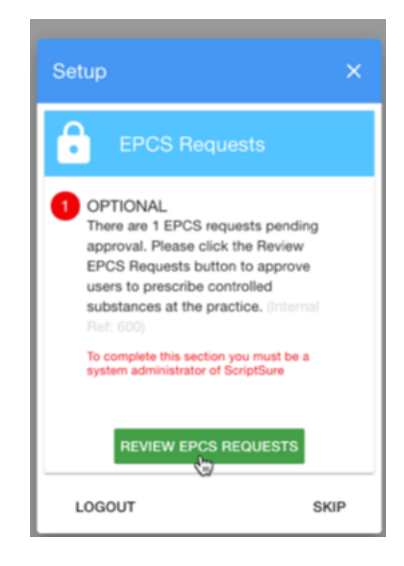

STEP 15: You can now login to ScriptSure at <u>www.scriptsure.com</u> using your username (your email address) and the password you set.

## Troubleshooting:

#### Questions about Identity Verification?

See ID.me's frequently asked questions (FAQ) pages for quick tips on <u>Verifying My Identity for</u> <u>Healthcare</u> and <u>Securing my EPCS or eRx Account with Multi-factor Authentication (MFA)</u>

#### Questions or Issues during Setup?

For help with any issues during setup, contact support@dawsystems.com or call 866-755-1500 x2